## The Home Depot and Building Performance Association

Welcome to Home Depot! The final step of enrollment is registering your credit cards and adding the Agreement Code.

- 1) Go to Home Depot.com see "My Account" and "Sign In" using your established email and password. (If you are creating your Profile for the first time, click "Register")
- 2) Once you sign in you will see the page banners change color. Scroll down the page until you see the Pro Xtra ADMIN box on the left side of your screen and click "Cards and Accounts"
- 3) Once in "Cards & Accounts" go to the right side of the page and click "Add Card"
- 4) Add Credit Card information and Agreement Code

| 1                                | 2                                                               | 3                                                                            | 4                            |                                         |
|----------------------------------|-----------------------------------------------------------------|------------------------------------------------------------------------------|------------------------------|-----------------------------------------|
| <mark>Р</mark> Му Ас <u>А</u> Li | ADMIN                                                           | Add Card                                                                     | Agreement Code (Optional)    |                                         |
| Sign in                          | Welcome, Michael<br>CAMPBELL                                    | Card Number                                                                  |                              | Add Agreement Code "BPA-<br>use"        |
| Register                         | Pro Xtra Summary                                                | Expiration Month Expiration N<br>Month I Vear                                |                              |                                         |
| Orders & Purchases               | 2021 Pro Xtra Spend () \$19                                     |                                                                              | I'm not a robot              | Click "I'm not a robot" and<br>complete |
|                                  | 1 Unclaimed Perks Claim                                         | Name on Card                                                                 | reCAPTCHA<br>Privacy - Terms | A.<br>Is                                |
| Account Profile                  | Quick Links<br>Add/Manage<br>Users Cards & Accounts             | Billing Address Address Line 1                                               |                              | Box will turn orange, then you          |
| <br>⊧ஜ Instant Checkout Settings | Shipping<br>Addresses Add Receipts<br>Business Tools My Account | Add an apartment, suite, building etc. Zip Code Enter Zip to see City, State | Add Credit Ca                |                                         |
|                                  |                                                                 |                                                                              |                              | - 🚫 ۲0                                  |

If you have any questions, please contact Michael Campbell: Michael J Campbell@homedepot.com or (701) 541-0613